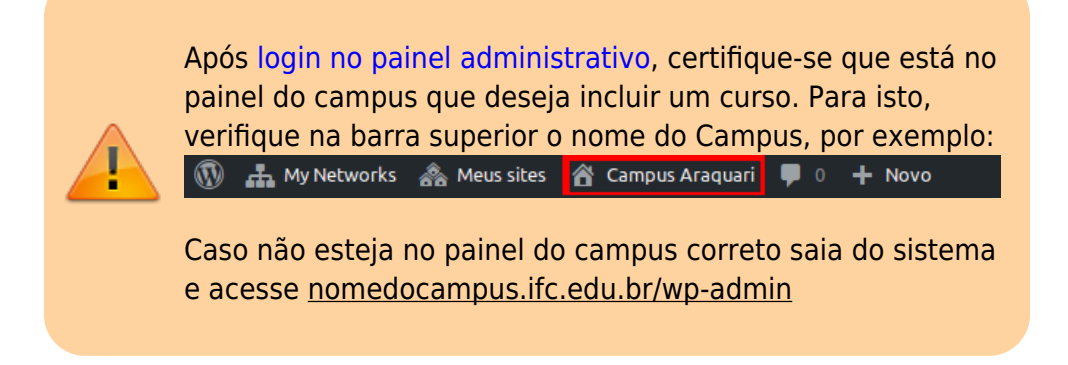

Siga os passos abaixo para cadastrar o site de um curso:

1. Na barra superior acesse o menu **My Networks > Campus X > Sites** 

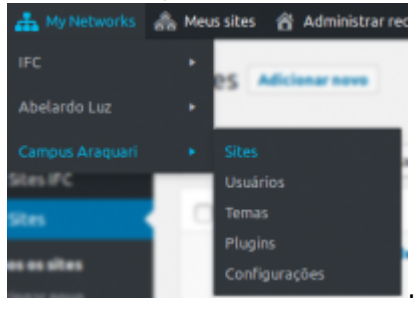

Na tela seguinte informe o endereço, título, idioma e e-mail do administrador do novo site.

| Adicionar novo sit                                              | e                                                                                                    |
|-----------------------------------------------------------------|----------------------------------------------------------------------------------------------------|
| Campos obrigatórios são marca                                   | dos com *                                                                                                    |
| Endereço do site (URL) *                                        | dap .araquari.novosite.ifc.edu.br<br>Apenas letras minúsculas (a-z), números e hifens são permitidos.                              |
| Título do site *                                                | Diretoria de Administração e Planejamento - Araquari                                                                               |
| Idioma do site                                                  | pt_BR _                                                                                                    |
| E-mail do admin *                                               |                                                                                                    |
| Um novo usuário será criado<br>O nome de usuário e um link      | se o endereço de e-mail acima não estiver no banco de dados.<br>para criação de senha serão enviados para este endereço de e-mail. |
| Adicionar site                                                  |                                                                                                    |
| Em seguida clique em "                                          | Adicionar site"                                                                                                    |
| <ol> <li>Informe o nome o</li> <li>Informe o domínio</li> </ol> | o site (exemplo: Campus Araquari)<br>o obedecendo o formato <b>nomedocampus</b> .ifc.edu.br                                        |
| 3. Clique no botão "                                            | Create"                                                                                                    |

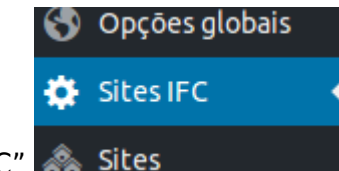

- 4. No menu à esquerda, clique em "Sites IFC"
- 5. Na tela seguinte **selecione o novo site** e clique em "Adicionar campus":

| Site | es IFC                                    |
|------|-------------------------------------------|
| Cam  | npi                                       |
| s    | ielecione um novo site                    |
|      | Campus Araquari - Adicionar <i>campus</i> |
| c    | Campi atuais                              |
|      | × Abelardo Luz                            |
|      |                                           |

A próxima etapa consiste em entrar no painel de administração do site do campus para aplicar o template (tema). Para isto siga os passos:

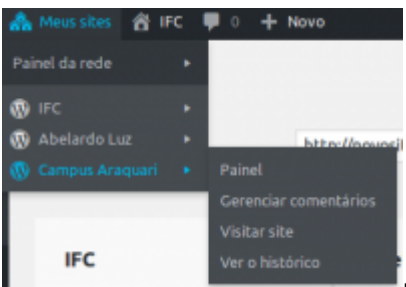

- 1. No menu superior, acesse **Meus sites > Campus X > Painel**
- 2. Poderá ser solicitado que você faça login novamente.

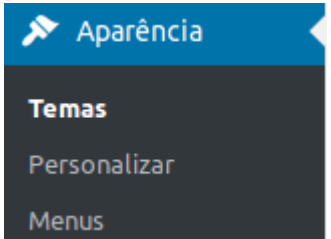

- 3. Acesse o menu Aparência > Temas
- 4. Ative o tema "IFC Campi", conforme ilustrado a seguir:

| i per e anterior ( ) a per e menu per que ( ) a per e hono ( ) i per e hono ( ) i per e ho  |                                                                                                    | Attern<br>Propular      |         |
|----------------------------------------------------------------------------------------------------|----------------------------------------------------------------------------------------------------|-------------------------|---------|
|                                                                                                    | Perguntas frequentes                                                                                                    | Webmail Sistema Institu | ucional |
| VOCE ESTÀ AQUE PÁGINA INICIAL > PORTAL DO CAMPUS SÃO PRANOSCO                                                                                                    | 00 SUL                                                                                                    |                         |         |
|                                                                                                    | ações do tema                                                                                                    | VOA NO CAMPUS           | ľ       |
| ACESSO À ANONALA VIENTIA ACESSO À INFORMAÇÃO VIENTIA ACESSO À INFORMAÇÃO VIENTIA ACESSO VIENTIA ACESSO À INFORMAÇÃO VIENTIA ACESSO VIENTIA ACESSO VIENTA ACESSO VIENTIA ACESSO VIENTIA ACESSO VIENTIA ACESSO VIENTIA ACESSO VIENTIA ACESSO VIENTI ACESSO VIENTIA ACESSO VIENTIA ACESSO VIENTI | Reitora do UFC participa da Conferência Regional de Educação<br>Superior na Argentina<br>(54/07/2018] Reitora do Instituto Federal Catarinense (FC), Sônia |                         | ~       |
| Regna de Souta Fe                                                                                                    | mandes, está em []                                                                                                    | ENSINO                  | ~       |
| PESQUEANIXONIÇÃO~<br>EXTENSÃO:ESTÃOIO ~<br>EXTENSÃO:ESTÃOIO ~                                                                                                    | Pregrama National para a Redução do Uso de<br>orar alternativas para a diminuição do uso de<br>ouras brasileiras []                                        | PESQUISA<br>EXTENSÃO    | >       |
| IFC Campi                                                                                                    | Ativar                                                                                                    |                         |         |

<html> <br> <br> <br> <br> <br> or style="color: blue">Neste instante o site já está acessível e você pode testar usando endereço do campus. </html>

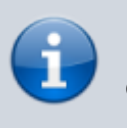

Para acessar os manuais referentes ao gerenciamento de conteúdo de sites de campus clique aqui.

From: https://manuais.dti.ifc.edu.br/ - Instituto Federal Catarinense Permanent link: https://manuais.dti.ifc.edu.br/doku.php?id=wiki:websites:portal\_principal:novo\_site\_curso&rev=155872411 Last update: 2019/05/24 18:55

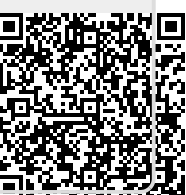